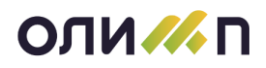

## Инструкция по установке серверной части КИС Олимп

1. Чтобы начать установку вставьте инсталляционный диск КИС «Олимп». Запустите инсталлятор серверной части, для этого на диске выполнить файл «\olimp\_server\Disk1\setup.exe».

Для продолжения нажмите на кнопку «Далее»;

| 🛃 Установка Серверные компоненты Олимп 📃 🗖 🗙 |                                                                                                    |  |  |
|----------------------------------------------|----------------------------------------------------------------------------------------------------|--|--|
|                                              | Вас приветствует мастер установки<br>Серверные компоненты Олимп                                                                                                    |  |  |
|                                              | Мастер установки установит Серверные компоненты<br>Олимп на компьютере. Нажмите кнопку "Далее", чтобы<br>продолжить, или кнопку "Отмена", чтобы выйти из<br>мастера установки. |  |  |
|                                              | Назад Далее Отмена                                                                                                    |  |  |

2. Внимательно прочтите текст лицензионного соглашения. Для продолжения установите «галочку» напротив текста «Я принимаю условия лицензионного соглашения» и нажмите кнопку «Далее»;

| Пицензионное соглашение<br>Внимательно прочитайте следующее лицензионное соглашение<br>Лицензионное соглашение<br>Настоящий документ является юридическим соглашением между ЗАО<br>"Градиент - Новые Технологии", с одной стороны, и конечным пользователем, с<br>другой стороны, о правах и гарантиях на указанный программный продукт<br>информационной системы "Олимп".<br>Авторские и имущественные права<br>Приобретенный Вами программный продукт является объектом авторского<br>права ЗАО "Градиент - Новые Технологии" и защищается законами РФ "Об<br>авторском и смежном праве" и "О защите программ для ЭВМ и баз данных",<br>соответствующими национальными законодательствами и положениями<br>международных договоров.<br>Программный продукт поставляется "как есть". На момент выпуска он<br>соответствует требованиям и условиям эксплуатации, описанным во | /становка Серверные компоненты Олимп                                |                   |  |  |
|----------------------------------------------------------------------------------------------------|---------------------------------------------------------------------|-------------------|--|--|
| Внимательно прочитайте следующее лицензионное соглашение<br>Лицензионное соглашение<br>Настоящий документ является юридическим соглашением между ЗАО<br>"Градиент - Новые Технологии", с одной стороны, и конечным пользователем, с<br>другой стороны, о правах и гарантиях на указанный программный продукт<br>информационной системы "Олимп".<br>Авторские и имущественные права<br>Приобретенный Вами программный продукт является объектом авторского<br>права ЗАО "Градиент - Новые Технологии" и защищается законами РФ "Об<br>авторском и смежном праве" и "О защите программ для ЭВМ и баз данных",<br>соответствующими национальными законодательствами и положениями<br>международных договоров.<br>Программный продукт поставляется "как есть". На момент выпуска он<br>соответствует требованиям и условиям эксплуатации, описанным во                            | Тицензионное соглашение                                             | 004               |  |  |
| Лицензионное соглашение<br>Настоящий документ является юридическим соглашением между ЗАО<br>"Градиент - Новые Технологии", с одной стороны, и конечным пользователем, с<br>другой стороны, о правах и гарантиях на указанный программный продукт<br>информационной системы "Олимп".<br>Авторские и имущественные права<br>Приобретенный Вами программный продукт является объектом авторского<br>права ЗАО "Градиент - Новые Технологии" и защищается законами РФ "Об<br>авторском и смежном праве" и "О защите программ для ЭВМ и баз данных",<br>соответствующими национальными законодательствами и положениями<br>международных договоров.<br>Программный продукт поставляется "как есть". На момент выпуска он<br>соответствует требованиям и условиям эксплуатации, описанным во                                                                                        | Внимательно прочитайте следующее лицензионное соглашение            | технологии узравл |  |  |
| Лицензионное соглашение<br>Настоящий документ является юридическим соглашением между ЗАО<br>"Градиент - Новые Технологии", с одной стороны, и конечным пользователем, с<br>другой стороны, о правах и гарантиях на указанный программный продукт<br>информационной системы "Олимп".<br>Авторские и имущественные права<br>Приобретенный Вами программный продукт является объектом авторского<br>права ЗАО "Градиент - Новые Технологии" и защищается законами РФ "Об<br>авторском и смежном праве" и "О защите программ для ЭВМ и баз данных",<br>соответствующими национальными законодательствами и положениями<br>международных договоров.<br>Программный продукт поставляется "как есть". На момент выпуска он<br>соответствует требованиям и условиям эксплуатации, описанным во                                                                                        |                                                                     |                   |  |  |
| Настоящий документ является юридическим соглашением между ЗАО<br>"Градиент - Новые Технологии", с одной стороны, и конечным пользователем, с<br>другой стороны, о правах и гарантиях на указанный программный продукт<br>информационной системы "Олимп".<br>Авторские и имущественные права<br>Приобретенный Вами программный продукт является объектом авторского<br>права ЗАО "Градиент - Новые Технологии" и защищается законами РФ "Об<br>авторском и смежном праве" и "О защите программ для ЭВМ и баз данных",<br>соответствующими национальными законодательствами и положениями<br>международных договоров.<br>Программный продукт поставляется "как есть". На момент выпуска он<br>соответствует требованиям и условиям эксплуатации, описанным во                                                                                                    | Лицензионное соглашение                                             | <b></b>           |  |  |
| "Градиент - Новые Технологии", с одной стороны, и конечным пользователем, с<br>другой стороны, о правах и гарантиях на указанный программный продукт<br>информационной системы "Олимп".<br><b>Авторские и имущественные права</b><br>Приобретенный Вами программный продукт является объектом авторского<br>права ЗАО "Градиент - Новые Технологии" и защищается законами РФ "Об<br>авторском и смежном праве" и "О защите программ для ЭВМ и баз данных",<br>соответствующими национальными законодательствами и положениями<br>международных договоров.<br>Программный продукт поставляется "как есть". На момент выпуска он<br>соответствует требованиям и условиям эксплуатации, описанным во                                                                                                    | Настоящий документ является юридическим соглашением между ЗАС       |                   |  |  |
| другой стороны, о правах и гарантиях на указанный программный продукт<br>информационной системы "Олимп".<br>Авторские и имущественные права<br>Приобретенный Вами программный продукт является объектом авторского<br>права ЗАО "Градиент - Новые Технологии" и защищается законами РФ "Об<br>авторском и смежном праве" и "О защите программ для ЭВМ и баз данных",<br>соответствующими национальными законодательствами и положениями<br>международных договоров.<br>Программный продукт поставляется "как есть". На момент выпуска он<br>соответствует требованиям и усповиям эксплуатации, описанным во                                                                                                    | "Градиент - Новые Технологии", с одной стороны, и конечным пользов  | ателем, с         |  |  |
| информационной системы "Олимп".<br>Авторские и имущественные права<br>Приобретенный Вами программный продукт является объектом авторского<br>права ЗАО "Градиент - Новые Технологии" и защищается законами РФ "Об<br>авторском и смежном праве" и "О защите программ для ЭВМ и баз данных",<br>соответствующими национальными законодательствами и положениями<br>международных договоров.<br>Программный продукт поставляется "как есть". На момент выпуска он<br>соответствует требованиям и условиям эксплуатации, описанным во                                                                                                    | другой стороны, о правах и гарантиях на указанный программный про   | дукт              |  |  |
| Авторские и имущественные права<br>Приобретенный Вами программный продукт является объектом авторского<br>права ЗАО "Градиент - Новые Технологии" и защищается законами РФ "Об<br>авторском и смежном праве" и "О защите программ для ЭВМ и баз данных",<br>соответствующими национальными законодательствами и положениями<br>международных договоров.<br>Программный продукт поставляется "как есть". На момент выпуска он<br>соответствует требованиям и условиям эксплуатации, описанным во                                                                                                    | информационной системы "Олимп".                                     |                   |  |  |
| Приобретенный Вами программный продукт является объектом авторского<br>права ЗАО "Градиент - Новые Технологии" и защищается законами РФ "Об<br>авторском и смежном праве" и "О защите программ для ЭВМ и баз данных",<br>соответствующими национальными законодательствами и положениями<br>международных договоров.<br>Программный продукт поставляется "как есть". На момент выпуска он<br>соответствует требованиям и условиям эксплуатации, описанным во                                                                                                    | Авторские и имущественные права                                     |                   |  |  |
| права ЗАО "традиент - новые технологии" и защищается законами но "Оо<br>авторском и смежном праве" и "О защите программ для ЭВМ и баз данных",<br>соответствующими национальными законодательствами и положениями<br>международных договоров.<br>Программный продукт поставляется "как есть". На момент выпуска он<br>соответствует требованиям и условиям эксплуатации, описанным во                                                                                                    | Приобретенный Вами программный продукт является объектом авторского |                   |  |  |
| авторском и смежном праве и О защите программ для ЭВм и оаз данных,<br>соответствующими национальными законодательствами и положениями<br>международных договоров.<br>Программный продукт поставляется "как есть". На момент выпуска он<br>соответствует требованиям и условиям эксплуатации, описанным во                                                                                                    | права ЗАО п радиент - повые технологии и защищается законами РФ "Оо |                   |  |  |
| международных договоров.<br>Программный продукт поставляется "как есть". На момент выпуска он<br>соответствует требованиям и условиям эксплуатации, описанным во                                                                                                    | авторском и смежном правети. О защите программ для Эрм и оаз да     |                   |  |  |
| Программный продукт поставляется "как есть". На момент выпуска он<br>соответствует требованиям и условиям эксплуатации, описанным во                                                                                                    | межлународных логоворов                                             |                   |  |  |
| соответствует требованиям и условиям эксплуатации, описанным во                                                                                                    | Программный продукт поставляется "как есть". На момент выпуска о    | н                 |  |  |
|                                                                                                    | соответствует требованиям и условиям эксплуатации, описанным в      | • •               |  |  |
|                                                                                                    | Я принимаю условия лицензионного соглашения                         |                   |  |  |
| Я принимаю условия лицензионного соглашения                                                                                                    |                                                                     |                   |  |  |
| И В принимаю условия лицензионного соглашения                                                                                                    |                                                                     |                   |  |  |
| № <u>В принимаю условия лицензионного соглашения</u>                                                                                                    | <u>П</u> ечать <u>Н</u> азад <u>Да</u> лее                          | Отмена            |  |  |
| № <u>В принимаю условия лицензионного соглашения</u> Печать         Назад         Далее         Отмена                                                                                                    |                                                                     |                   |  |  |

3. Укажите из списка имя MS SQL Server'a, на который планируется произвести установку серверной части КИС «Олимп». Внимание! Если в списке серверов БД

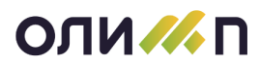

нет вашего экземпляра SQL-сервера, то необходимо ввести его имя вручную. Выберите способ авторизации в зависимости от настроек SQL сервера и прав текущего пользователя. Нажмите кнопку «Проверить» и дождавшись положительного результата проверки (должна появиться галочка справа от надписи «Настройка подключения к серверу БД») нажмите на кнопку «Далее»;

| 记 Подключение к серверу баз данных                                                                                                    | _ <b>_</b> X |
|----------------------------------------------------------------------------------------------------|--------------|
| Выберите сервер БД<br>Настройка подключения к серверу БД                                                                                                    |              |
| Сервер (IP-адрес или имя):<br>DS\DS3                                                                                                    |              |
| <ul> <li>Доверенные (проверка подлинности Windows)</li> <li>Задать имя пользователя и пароль (проверка подлинности SQL)</li> <li>Имя пользователя:</li> </ul> |              |
| Пароль:                                                                                                    |              |
| Проверить подключение                                                                                                    |              |
| <u>Н</u> азад <u>Далее</u>                                                                                                    | Отмена       |

4. Выберите путь для установки серверных компонентов и путь для резервной копии базы данных. По умолчанию путь для установки серверных компонентов определяется как «C:\Program Files\GradientNT\». Путь для резервной копии базы данных определяется автоматически как путь хранения файлов резервных копий (бэкапов) SQL Server. Для изменения пути нажмите на кнопку «Изменить...» и в диалоге укажите необходимую папку. Для продолжения установки нажмите на кнопку «Далее»;

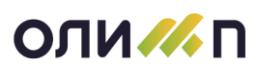

| 🛃 Установка Серверные компоненты Олимп                                           |          |
|----------------------------------------------------------------------------------|----------|
| Конечная папка<br>Нажмите кнопку "Далее", чтобы выполнить установку в папке по у |          |
| Установить Серверные компоненты Олимп в;                                         |          |
| C:\Program Files\GradientNT\                                                     | Изменить |
| Поместить резервную копию устанавливаемой базы в папку:                          |          |
| D:\MDSSQLDATA\MSSQL.1\MSSQL\Backup\                                              | Изменить |
|                                                                                  |          |
| Назад Далее                                                                      | Отмена   |

5. Все готово для установки. Нажмите на кнопку «Установить»;

| 🙀 Установка Серверные компоненты Олимп                                                                                                    |                               |
|----------------------------------------------------------------------------------------------------|-------------------------------|
| Все готово к установке Серверные компоненты Олимп                                                                                                    |                               |
| Нажмите кнопку "Установить", чтобы начать установку. Нажмите кн<br>чтобы проверить или изменить параметры установки. Нажмите кноп<br>чтобы выйти из мастера. | юпку "Назад",<br>ку "Отмена", |
| Назад Установить                                                                                                    | Отмена                        |

6. Подождите, пока мастер установки устанавливает Серверные компоненты Олимп;

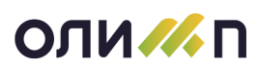

| 👹 Установка Серверные компоненты Олимп                          |             |
|-----------------------------------------------------------------|-------------|
| Установка Серверные компоненты Олимп                            |             |
| Подождите, пока мастер установки устанавливает Серверные компон | энты Олимп. |
| Состояние:                                                      |             |
| (*****************                                              |             |
|                                                                 |             |
|                                                                 |             |
|                                                                 |             |
|                                                                 |             |
|                                                                 |             |
| Назад Далее                                                     | Отмена      |

7. По окончанию процесса нажмите на кнопку «Готово»;

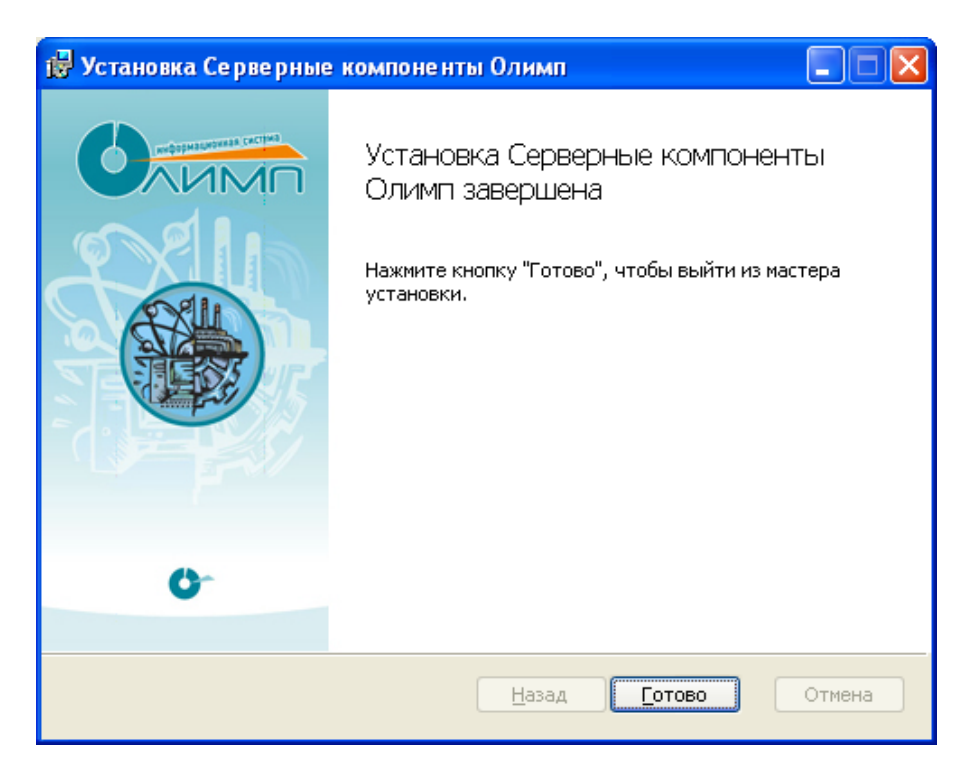